## 南京邮电大学通达学院财务处线上缴费方式

## 一、通过微信公众号缴费

1、关注"南京邮电大学通达学院财务处"(不是"南京邮电大学财务处")微信公众号,选择下方菜单栏"师生服务"中的"学生缴费",输入用户名(学号)和密码(身份证后6位,身份证尾数为X的请用大写输入)登陆。

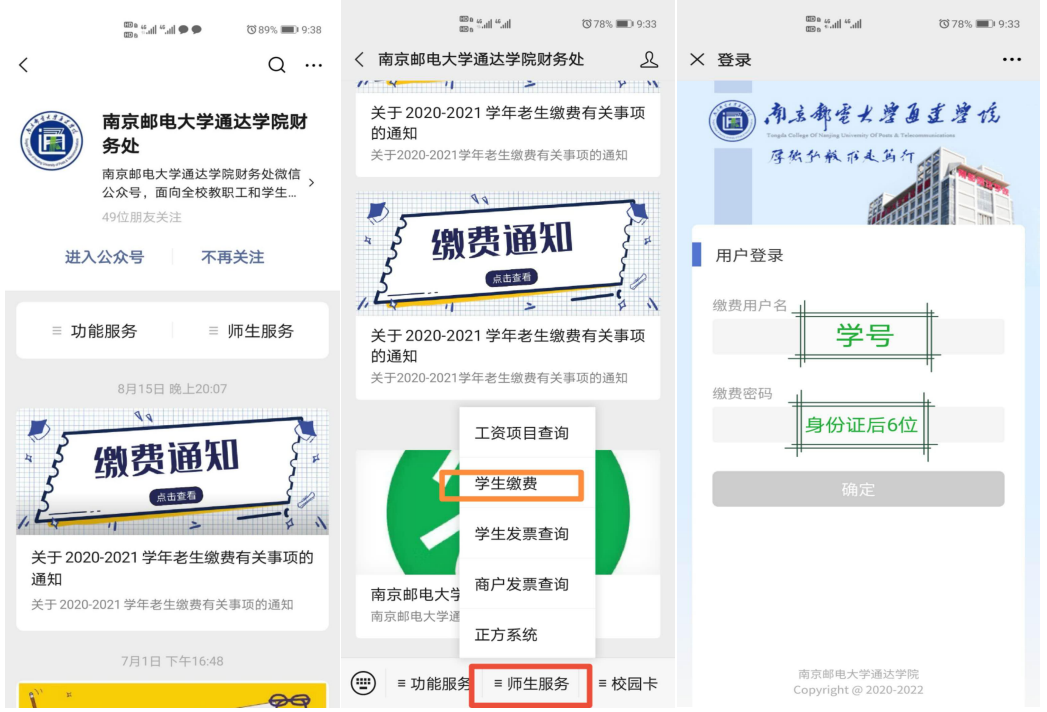

2、进入自助缴费界面,在需要缴费的费用项前面打勾后选择支付即可。(有助 学贷款或者需要部分缴费的同学,可以打勾后选择费用项目下方的部分缴费进 行本次交款金额的修改,本方式缴费仅支持微信支付)

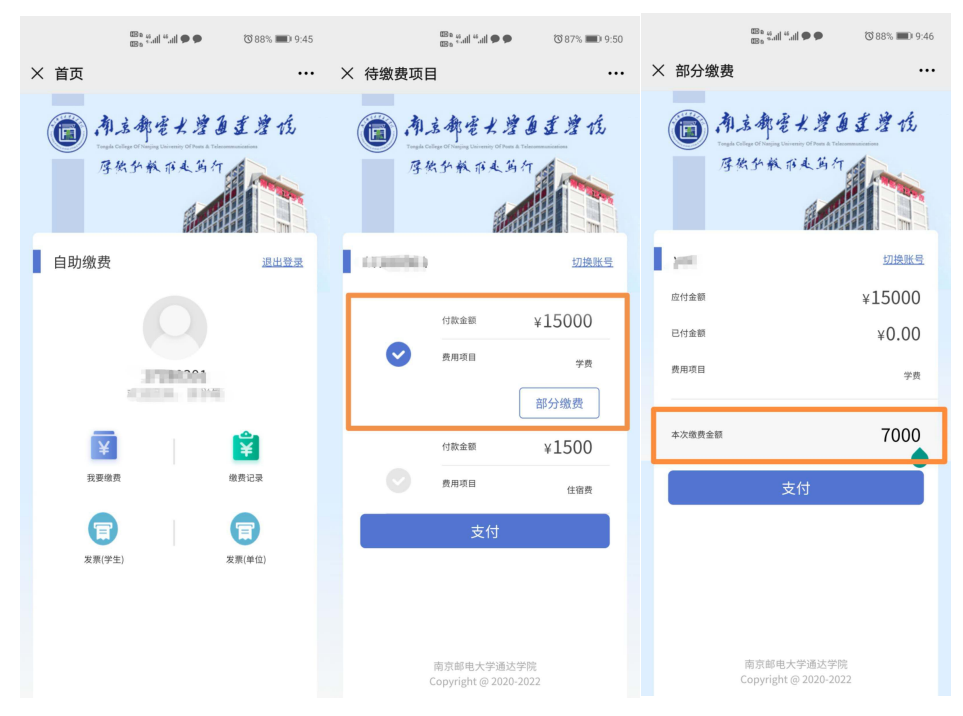

## 二、通过网址登陆网上缴费平台

1、打开浏览器,输入网址 cwpay.nytdc.edu.cn,即可进入支付平台登录页面。系 统登陆界面如下图所示。(如验证码不显示请刷新页面)

| 新生缴费平台登陆密码        | [2019-07-28] |      |      |
|-------------------|--------------|------|------|
| 学费发票自助打印操作指南      | [2019-07-02] | 用户名: |      |
| 缴费平台登陆账户密码请看这里~~~ | [2018-11-01] |      |      |
| 避免重复交费的相关提示       | [2018-04-23] |      |      |
| 网上交费过程中要注意哪些事项?   | [2018-04-23] | 密码:  |      |
| 缴费平台使用指南          | [2018-04-23] |      | 重置密码 |
|                   |              | 验证码: |      |
|                   |              |      | 6404 |
|                   |              |      | 登录   |
|                   |              |      |      |

一、输入用户名(学号)、密码(身份证后 6 位,身份证尾数为 X 的请用大写 输入)登陆。

三、在"费用支付"功能菜单下的"费用项列表"中列出了该用户应缴纳的所有费 用项。根据需要在费用项前面的框框内打钩,确认缴费信息无误后点击右下角的 支付按钮(最右边一列本次支付金额下方标黄的金额是可以修改的,有助学贷 款或者部分缴费的同学可以自行修改本次缴费金额)。

| C    | D                                     | 南.唐.<br>Tongda College | 都毫大邊道達遵伐<br>of Wanjing University of Posts & Telecommunications | 缴     | 费平台    |          |      |      |          |          |      | 0     | Tongda College |
|------|---------------------------------------|------------------------|-----------------------------------------------------------------|-------|--------|----------|------|------|----------|----------|------|-------|----------------|
| 欢迎口。 | Μ.                                    |                        |                                                                 |       |        |          |      |      |          |          |      |       |                |
| 费用5  | 友付                                    | 缴费历史查询                 | 修改个人信息 修改密码                                                     |       |        |          |      |      |          |          |      |       |                |
| 收费#  | <b>单位</b> :                           |                        | ×                                                               |       |        |          |      |      |          |          |      |       |                |
| 收费项  | 1日:                                   |                        | ~                                                               |       |        |          |      |      |          |          |      |       |                |
| 费用   | 项列表                                   | ŧ                      |                                                                 |       |        |          |      |      |          |          |      |       |                |
|      | V                                     | 费用名称                   | 收费项目                                                            | 单价    | 数量     | 应收金额     | 已付金额 | 退费金额 | 未付金額     | 单次支付最小金额 | 电子票据 | 本次支付  | 金额             |
| 1    |                                       | 学费(必缴)                 | 2017学费-201709                                                   | 0.00  | 0      | 14000.00 | 0.00 | 0.00 | 14000.00 | 100.00   |      | 14000 | .00            |
| 2    |                                       | 住宿费(必缴)                | 2017住宿费-201709                                                  | 0.00  | 0      | 1500.00  | 0.00 | 0.00 | 1500.00  | 0.00     |      | 1500. | 00             |
| 曲    | E C                                   | ⇒∽ ⊻ 1                 | 15500 00 (十定,喜石)                                                | 五任在位于 | - 東久 ) |          |      |      |          |          |      | - / 1 |                |
| 一费   | 资用总额: ¥ 15500.00 (天与: 宣力1位11位10元登) 支付 |                        |                                                                 |       |        |          |      |      |          |          |      |       |                |

四、可以选择微信或者支付宝进行付款。付款完成后可以通过"缴费历史查询" 查询通过网上缴费平台缴费的缴费订单。(目前缴费历史查询界面的电子发票显

## 示无效,一般缴费成功十个工作日后可以通过"南京邮电大学通达学院财务处" 微信公众号'师生服务'下方电子发票查询下载 PDF 版的电子发票)

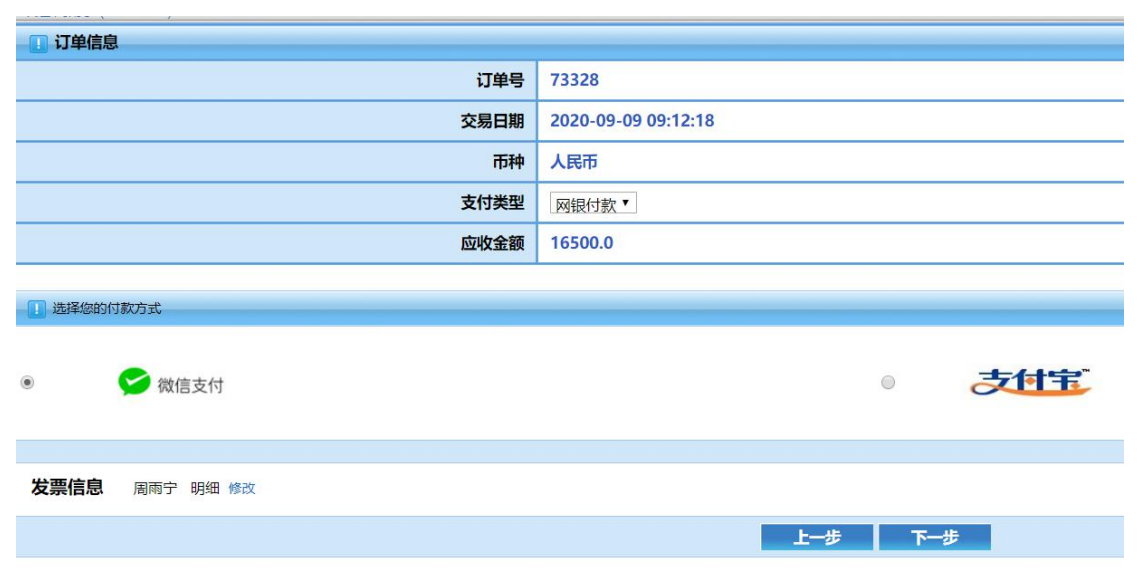

| ◎ 南京都室大學員畫學 信 缴费平台 |           |              |        |                  |               |                 |           |      |      |   |  |
|--------------------|-----------|--------------|--------|------------------|---------------|-----------------|-----------|------|------|---|--|
| <u> </u>           |           |              |        |                  |               |                 |           |      |      |   |  |
| 贺用                 | 文付 数要历史登询 | 修改个人信息 修改    | 密码<br> |                  |               |                 |           |      |      |   |  |
|                    | 订单号       | 支付方式         | 已付金额   | 支付日期             | 支付状态          | 操作              | 打印订单      | 电子发票 | 票据抬头 |   |  |
| 1                  | 82        | 在线支付(Online) | 0.01   | 2018-04-20 09:04 | 支付成功(Success) | 订单明细(OrderInfo) | 打印(Print) | 电子发票 |      | ~ |  |
| 2                  | 81        | 在线支付(Online) | 0.01   | 2018-04-20 09:03 | 支付成功(Success) | 订单明细(OrderInfo) | 打印(Print) | 电子发票 |      |   |  |
| 3                  | 55        | 在线支付(Online) | 0.01   | 2018-04-19 15:48 | 支付成功(Success) | 订单明细(OrderInfo) | 打印(Print) | 电子发票 |      |   |  |
| 4                  | 53        | 在线支付(Online) | 0.01   | 2018-04-19 15:39 | 支付成功(Success) | 订单明细(OrderInfo) | 打印(Print) | 电子发票 | 杨雪情  |   |  |
| 5                  | 52        | 在线支付(Online) | 0.01   | 2018-04-19 15:38 | 支付成功(Success) | 订单明细(OrderInfo) | 打印(Print) | 电子发票 |      |   |  |
| e                  | 50        | 在线支付(Online) | 0.01   | 2018-04-19 15:27 | 支付成功(Success) | 订单明细(OrderInfo) | 打印(Print) | 电子发票 |      |   |  |
| 7                  | 49        | 在线支付(Online) | 0.01   | 2018-04-19 15:14 | 支付成功(Success) | 订单明细(OrderInfo) | 打印(Print) | 电子发票 |      |   |  |
| 8                  | 48        | 在线支付(Online) | 0.01   | 2018-04-19 15:09 | 支付成功(Success) | 订单明细(OrderInfo) | 打印(Print) | 电子发票 |      |   |  |